## Getting prepared for running your 704/PPR Report

## First: Enter any Missing Data

| Caller/Consumer Search |    |                      |        |  |  |  |  |
|------------------------|----|----------------------|--------|--|--|--|--|
| People ID:             |    |                      |        |  |  |  |  |
| First Name:            |    | Υ                    | Active |  |  |  |  |
| Last Name:             |    | •                    |        |  |  |  |  |
| Birthdate:             |    |                      | Adams  |  |  |  |  |
| Phone Number:          |    |                      | Bucha  |  |  |  |  |
| Organization:          | _  | <b>T</b>             | Gilchr |  |  |  |  |
| Last 4 SSN:            |    |                      | Green  |  |  |  |  |
| Search All?:           |    | <b>T</b>             | Petruc |  |  |  |  |
|                        |    |                      | Zuvich |  |  |  |  |
|                        |    |                      |        |  |  |  |  |
| Consumer Quick Filte   | rs | Caller Quick Filters |        |  |  |  |  |
| Active 40              |    | Total I&Rs 0         |        |  |  |  |  |
| Closed 8               |    | Follow Ups 0         |        |  |  |  |  |
| Contacts Overdue       | 12 |                      |        |  |  |  |  |
| Missing Data 8         |    |                      |        |  |  |  |  |
|                        |    |                      |        |  |  |  |  |

Use the Missing Data Button on Search page:

1. Open each missing data record and check Gender, County, Race, Birthdate and Primary Disability is entered on the Consumer Demographics Tab:

| Consumer Demogr    | aphics Consume                           | Service Intake     | I&R Calls        | Groups         | Associated Co                      | ntacts              | PCA Mentor M            |
|--------------------|------------------------------------------|--------------------|------------------|----------------|------------------------------------|---------------------|-------------------------|
| Salutation:        | Master C                                 | ender: Male        | •                | Lea            | Person Type:<br>irned of Services: | Attenda<br>Family o | nt or Aid<br>r Friend V |
| *First Name:       | DJ M                                     |                    |                  |                | *County                            | Angoon              |                         |
| Fill in: Gender, C | County, Race, Birthd                     | ate, mix:          |                  |                | *Race:                             | White               |                         |
| "Consumer Serv     | ry and then click<br>ice Intake" TAB and |                    |                  |                | *Birthdate:                        | 04/30/1             | 980                     |
| make sure there    | is a ILPlan selected                     |                    |                  |                | Age:                               | 44 E                | stimated Age:           |
|                    |                                          |                    |                  | Ind Zip        | Marital Status:                    | Married             |                         |
|                    | Additional Addres                        | ses                |                  | Communic       | ation Preference:                  | Braille             |                         |
| Is Homeless?:      | NO V NO M                                | AILINGS:           |                  | Reg            | jistered to Vote?:                 | Yes                 |                         |
| Email:             | michelle@micil.com                       |                    |                  |                | Is Veteran?:                       | Status              | : Not a Veteran         |
| TIN or SSN:        |                                          | S                  | how Ris          | k of Instituti | onal Placement?:                   |                     |                         |
| School:            |                                          |                    | ▼                |                |                                    |                     |                         |
| Title:             |                                          |                    |                  |                |                                    |                     |                         |
| Organization:      |                                          |                    | ▼                |                |                                    |                     |                         |
| Other Org:         |                                          |                    |                  |                |                                    |                     |                         |
| Other Comments:    | Note field to talk The                   | y don't well on th | e left side. has | anger issues   | . When you visit v                 | vatch               |                         |
| Phone Numbers      |                                          |                    |                  |                | Disabilities                       |                     |                         |
| Phone Type         | Phone Number                             | Primary            | Commen           | ts             |                                    | isability           | Primary                 |
|                    | Work (808) 373-3796                      |                    |                  |                | AI                                 | DD/ADHD             |                         |

2. Click on 'Request for Service' Tab and Make sure the IL Plan is Accepted or Waived:

| Consumer Demographics Requ         |        | Request for Serv | vice I&R Call His | I&R Call History |        | Application Referr |  |
|------------------------------------|--------|------------------|-------------------|------------------|--------|--------------------|--|
| New Request For Service            |        |                  |                   |                  |        |                    |  |
| Requests for Se                    | rvice  |                  |                   |                  |        |                    |  |
| Start Date                         | Status | IL Plan          | Office            | Exi              | t Date | Exit Status        |  |
| 07/23/2020                         | Active | Accepted         | Sioux City        |                  |        |                    |  |
| Page 1 of 1 Page 1 view 1 - 1 of 1 |        |                  |                   |                  |        |                    |  |

Tips to find missing data:

Use the '**Consumer\_Missing\_Data**' in REPORTS/Federal Reports folder to find names that need Demographics filled out.

Use the **Name\_List\_Excel** report, change the 'Output' Drop down to 'Excel' and sort inside Excel to find missing items.

| Report Group:                                 | Federal_Repo                                                                                                    | rts                                                                                                    |           | • |
|-----------------------------------------------|----------------------------------------------------------------------------------------------------|----------------------------------------------------------------------------------------------------|-----------|---|
| Select Report:                                | 704_PPR<br>704_PPR_Imp<br>704_PPR_Nar<br>704_PPR_Nar<br>70B_County_S<br>70B_Missing_I<br>70B_Office_St<br>70B_Elderly_E<br>Consumer_Mis<br>Consumer_Sta<br>Monthly_704_I<br>State_Report | proved_Access_Names<br>meList<br>meList_Excel<br>Statistics<br>Data<br>tatistics<br>Blind<br>ssing_Data<br>atistics<br>PPR_New_Consumers<br>County_Statistics | S         |   |
|                                               |                                                                                                    | Parameters                                                                                                    |           |   |
| S                                             | tart Date                                                                                                    |                                                                                                    | 9/30/2024 |   |
| E                                             | End Date                                                                                                    |                                                                                                    | 9/29/2025 |   |
|                                               | Office                                                                                                    | ×AII                                                                                                    |           |   |
| Output: PDF <sub>3</sub><br>WOI<br>Genera EXC | RD                                                                                                    |                                                                                                    |           |   |

#### Second: Search for Consumers with no Service Contact Notes

| Report Group:  | Consumers                                                                                                    | ▼ |  |
|----------------|----------------------------------------------------------------------------------------------------|---|--|
| Select Report: | Active_Cases<br>Active_Cases_By_Staff<br>Closed_Cases<br>Closed_Cases_By_Staff<br>Closed_Cases_By_Staff_With_Open_Goals<br>Consumer_Case_With_No_Contacts | * |  |
|                | Consumers_Missing_Contact_Note_Type<br>Consumers_Without_A_Case                                                                                           | - |  |

- 1. Use "Consumer\_Case\_With\_No\_Contacts to check for Consumers missing Service Notes. -Enter a note for each person on the report.
- 2. Find Names where Staff didn't finish adding the Consumer Intake by clicking the "New Consumer Service Intake..." button.

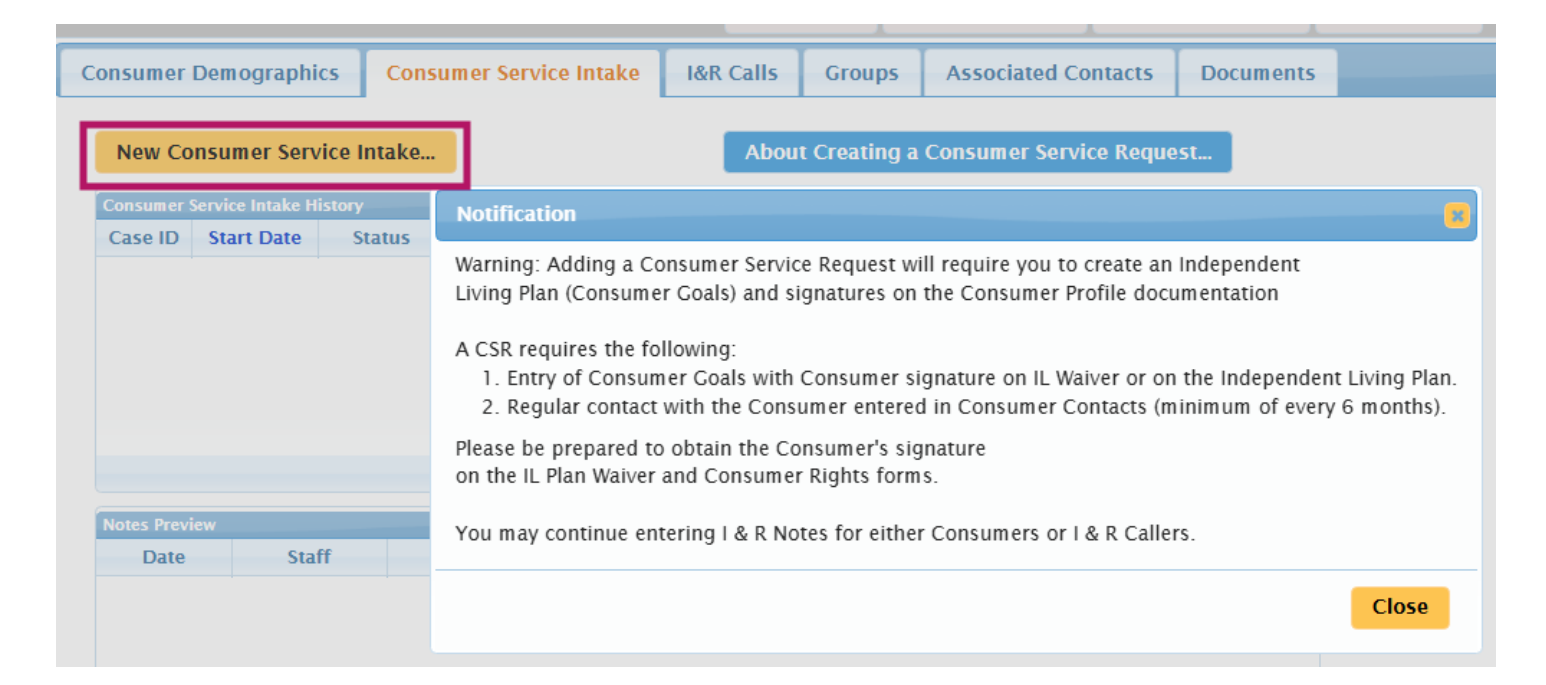

## Third: Clean up Goals [Click on Reports in the top menu]

Check for Consumers with NO Goals entered using the Consumers\_Goals/Consumer\_With\_Active\_Cases\_And\_No\_Goals report.

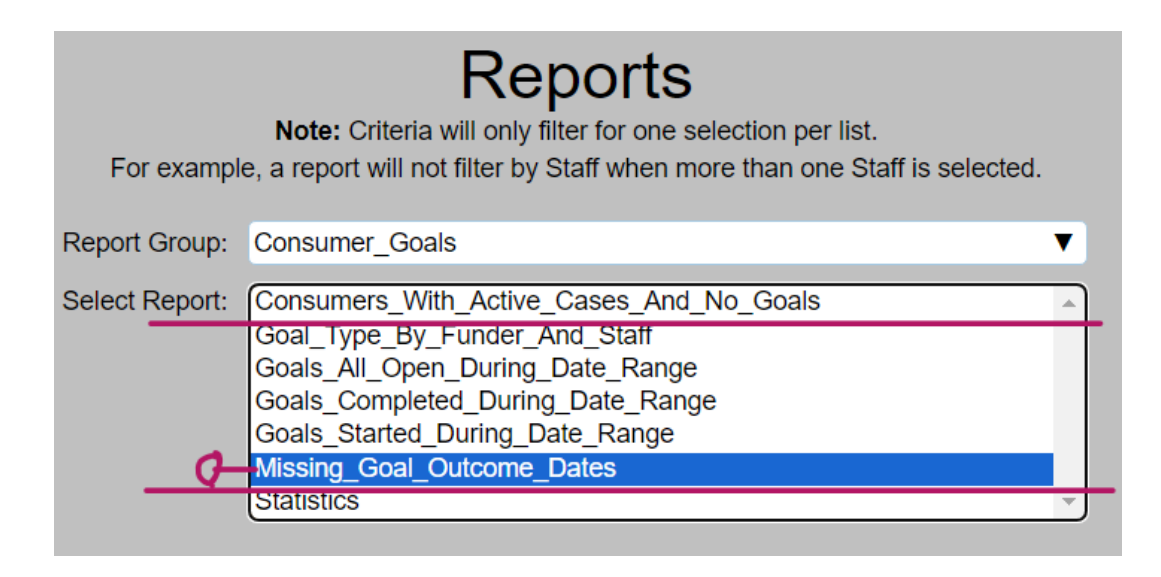

Check for Goals that are entered that have no Outcome or Outcome Dates by using the Consumers\_Goals/Missing\_Goal\_Outcome\_Dates report.

This will show Goals still open and will help to determine if they need to be closed for example if they have been open for an excessive amount of time. Send this report to Excel and check for older goals that are still open.

**Fourth: Check Community Activities -**Use the 'Missing\_Data' Dropdown to find Community Activities that are missing Issues or an Outreach Goal.

| Staff Center  | People Sear | ch Groups | Cor  | nmunity Activi | General Servic          | es Reports- |
|---------------|-------------|-----------|------|----------------|-------------------------|-------------|
| Con           | nmunity     | Activitie | sß   | earch          |                         |             |
| Organiza      | ation:      |           |      | Staff Name:    | zMiCIL Support          | •           |
| Office/Unit N | lame:       |           | •    | Start Date:    |                         |             |
| Activity      | Area:       |           | •    | End Date:      |                         |             |
| Outreach      | Goal:       |           | •    | Missing Data:  |                         | 2 items     |
|               |             | Search    | Rese | t Search N     | Issues<br>Outreach Goal |             |

# **Reporting:**

## **Find Success Stories-**

Report Folder: 'Consumer\_Contacts\_Groups' -Use 'Consumer\_Contact\_By\_Staff\_Details'

- 1. Use this to find Notes entered that were flagged as a Success.
- 2. Use this to find notes that have NO Services entered.

| Report Group:                   | Consumer_Contacts_Groups                                                                                                    |            |            |  |  |  |
|---------------------------------|----------------------------------------------------------------------------------------------------|------------|------------|--|--|--|
| Select Report:                  | Consumer_Contact_By_Staff_Details Consumer_Contact_By_Staff_Summary Group_Service_Report_Details Group_Time_Statistics Staff_Group_Service_Report |            |            |  |  |  |
|                                 |                                                                                                    | Parameters |            |  |  |  |
|                                 | Staff                                                                                                    | ×AII       |            |  |  |  |
| St                              | art Date                                                                                                    |            | 10/1/2023  |  |  |  |
| E                               | ind Date                                                                                                    |            | 10/31/2023 |  |  |  |
|                                 | Funder                                                                                                    | ×All       |            |  |  |  |
| Servi                           | ce Topic                                                                                                    | ×AII       |            |  |  |  |
|                                 | Office                                                                                                    | ×AII       |            |  |  |  |
| Notes w/ No Serv<br>Success Sto | rice Topic                                                                                                    |            |            |  |  |  |
| Output: PDF 3                   | items                                                                                                    |            |            |  |  |  |
| WORD                            |                                                                                                    |            |            |  |  |  |
| Gene EXCEL                      |                                                                                                    |            |            |  |  |  |
| PDF                             |                                                                                                    |            |            |  |  |  |

Select Report: 704 PPR Individual Services Detail 704 PPR Individual Services Detail Names

- 3. Use 704\_PPR\_NameList\_Excel report to see the names included in your PPR.
- 4. Use 704\_PPR\_Improved\_Access\_Names to see the names for that section.

| Report Group:  | Federal_Reports                            |   |  |  |  |  |
|----------------|--------------------------------------------|---|--|--|--|--|
| Select Report: | (704_PPR                                   |   |  |  |  |  |
|                | 704_PPR_Cares_Act_2020                     |   |  |  |  |  |
|                | 704_PPR_CommunityActivity_Onelssue_Version |   |  |  |  |  |
|                | 704_PPR_Improved_Access_Names              |   |  |  |  |  |
|                | 704_PPR_NameList                           |   |  |  |  |  |
|                | 704_PPR_NameList_Excel                     |   |  |  |  |  |
|                | 70B_County_Statistics                      |   |  |  |  |  |
|                | 70B_Missing_Data                           |   |  |  |  |  |
|                | 70B_Office_Statistics                      |   |  |  |  |  |
|                | 7OB_Elderly_Blind                          |   |  |  |  |  |
|                | Consumer_Missing_Data                      |   |  |  |  |  |
|                | Consumer_Statistics                        |   |  |  |  |  |
|                | Monthly_704_PPR_New_Consumers              |   |  |  |  |  |
|                | State_Report_County_Statistics             | Ŧ |  |  |  |  |
|                |                                            |   |  |  |  |  |
|                | Parameters                                 |   |  |  |  |  |

Tip: I like to change the 'Output' Drop down to 'Excel' and sort inside Excel.

#### In Excel use the Filter option to gain control over sorting and limiting the data

| ▼ Pca_FstBillingReport.xlsx                                                  |                                | ♀ Search                 |                                               |                                                         |
|------------------------------------------------------------------------------|--------------------------------|--------------------------|-----------------------------------------------|---------------------------------------------------------|
| File Home Insert Draw Page La                                                | yout Formulas Data             | Review View Aut          | omate Help                                    | Click on the filter icon in Data.                       |
| Get<br>Data<br>First Click in the row with<br>Get & the Header Names for the | Connections<br>Links<br>ctions | Currencies<br>Data Types | Z↓ ZZ<br>Z↓ Sort<br>Filter S<br>Fort & Filter | Use the drop downs to<br>search and sort.<br>Data Tools |
| F2 columns.                                                                  |                                |                          |                                               |                                                         |
| A B                                                                          | С                              | D                        | E F                                           | G                                                       |
| 2 Consumer ID Insurance Plan                                                 | Number 🔻 Last Nan 🔻            | First Name 🔹             | Consun 🔻 Gender 💌                             | □ОВ                                                     |

# Last: Use your Document Center to keep a copy of your PPR!

**NOTE!** Always Upload your **PPR Name List** report and final **PPR Report** to your **Document Center** to keep in case of an audit in the future or any internal questions.

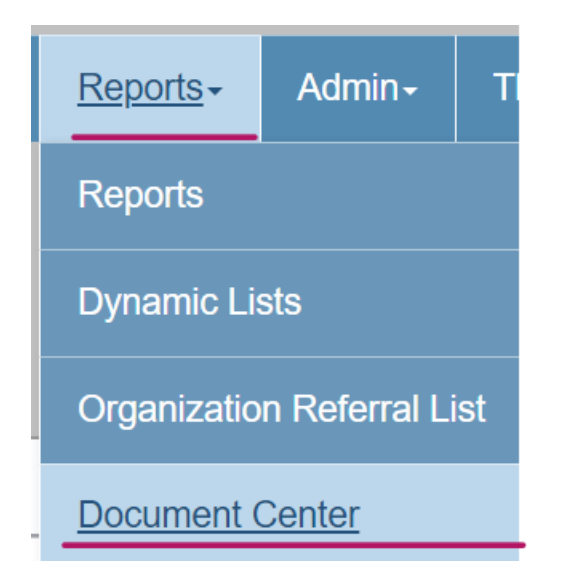

**NOTE!** Always check that your Service Topics are mapped to the correct 704/PPR Category in your ADMIN/Manage Lists area.

Pull up the Service Topics list and check the mapping.